## Account instellen Samsung Galaxy S6

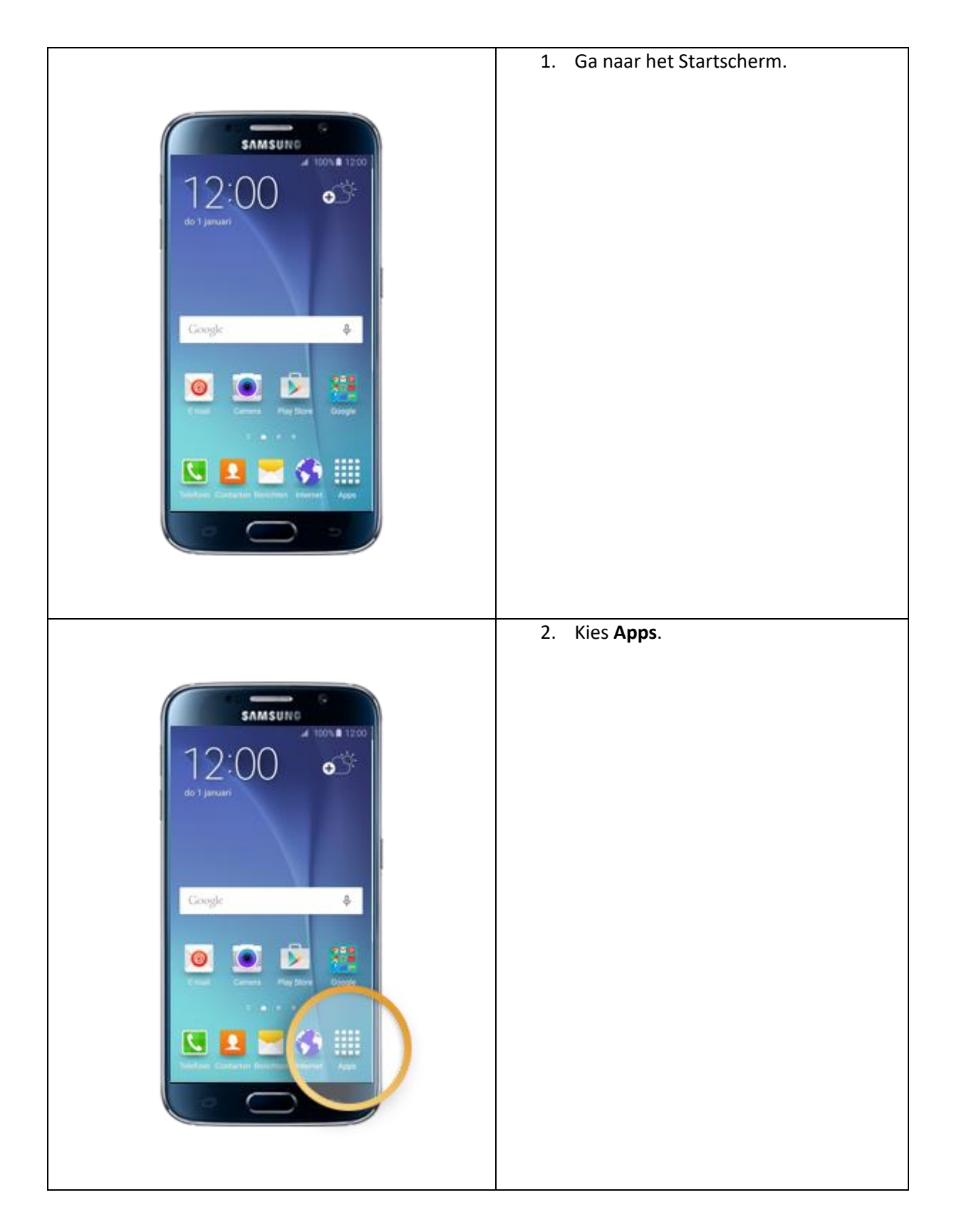

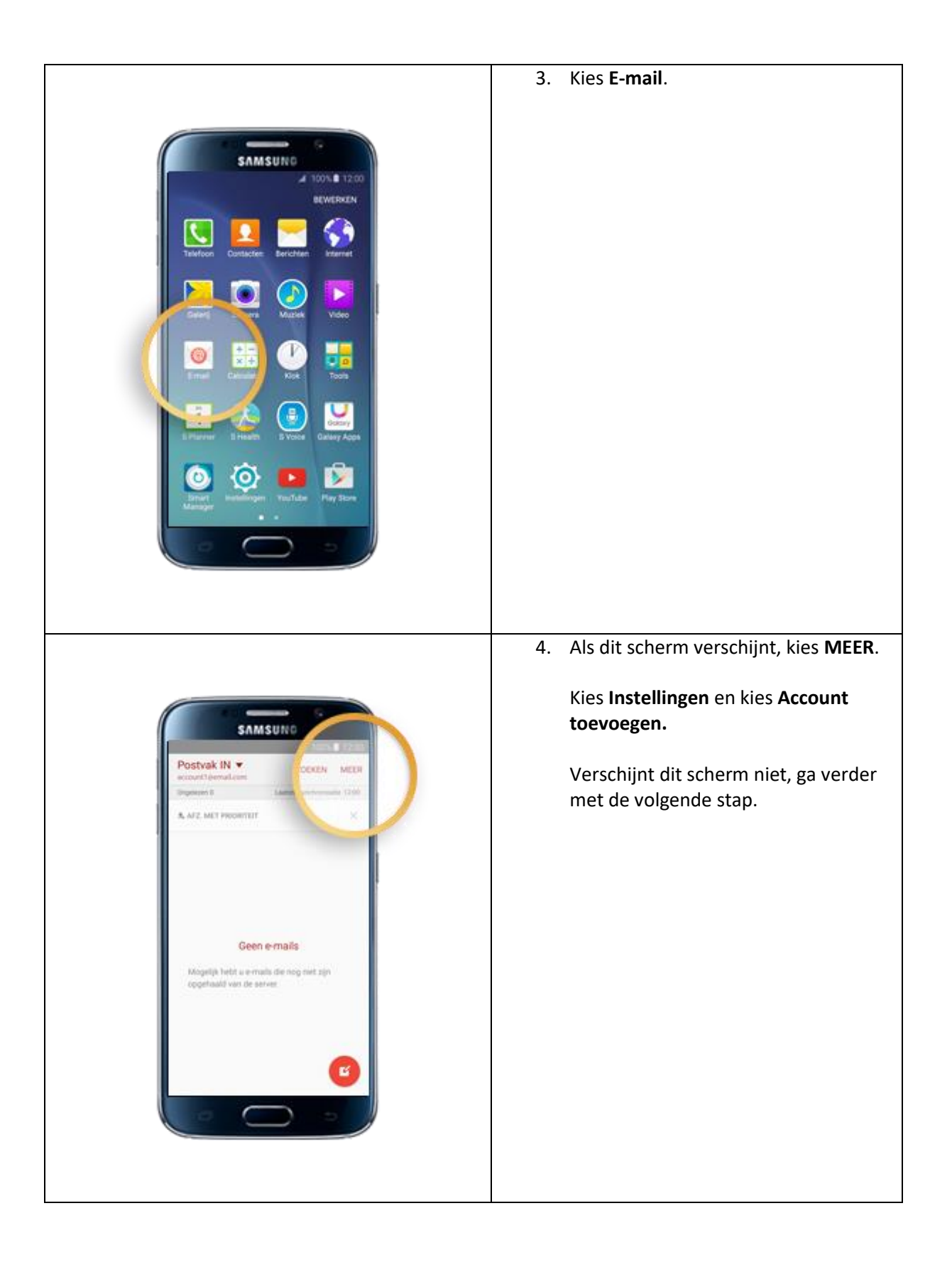

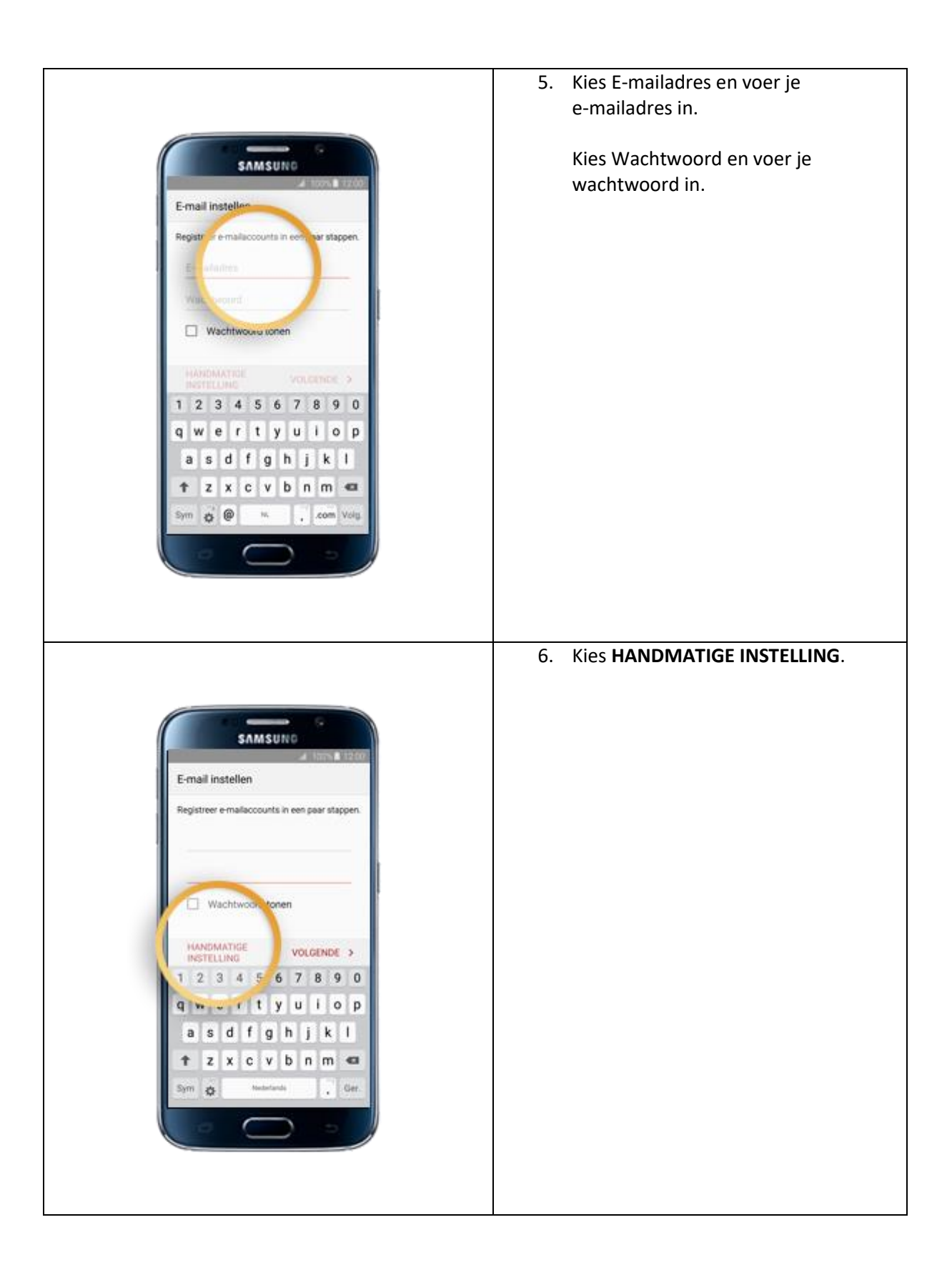

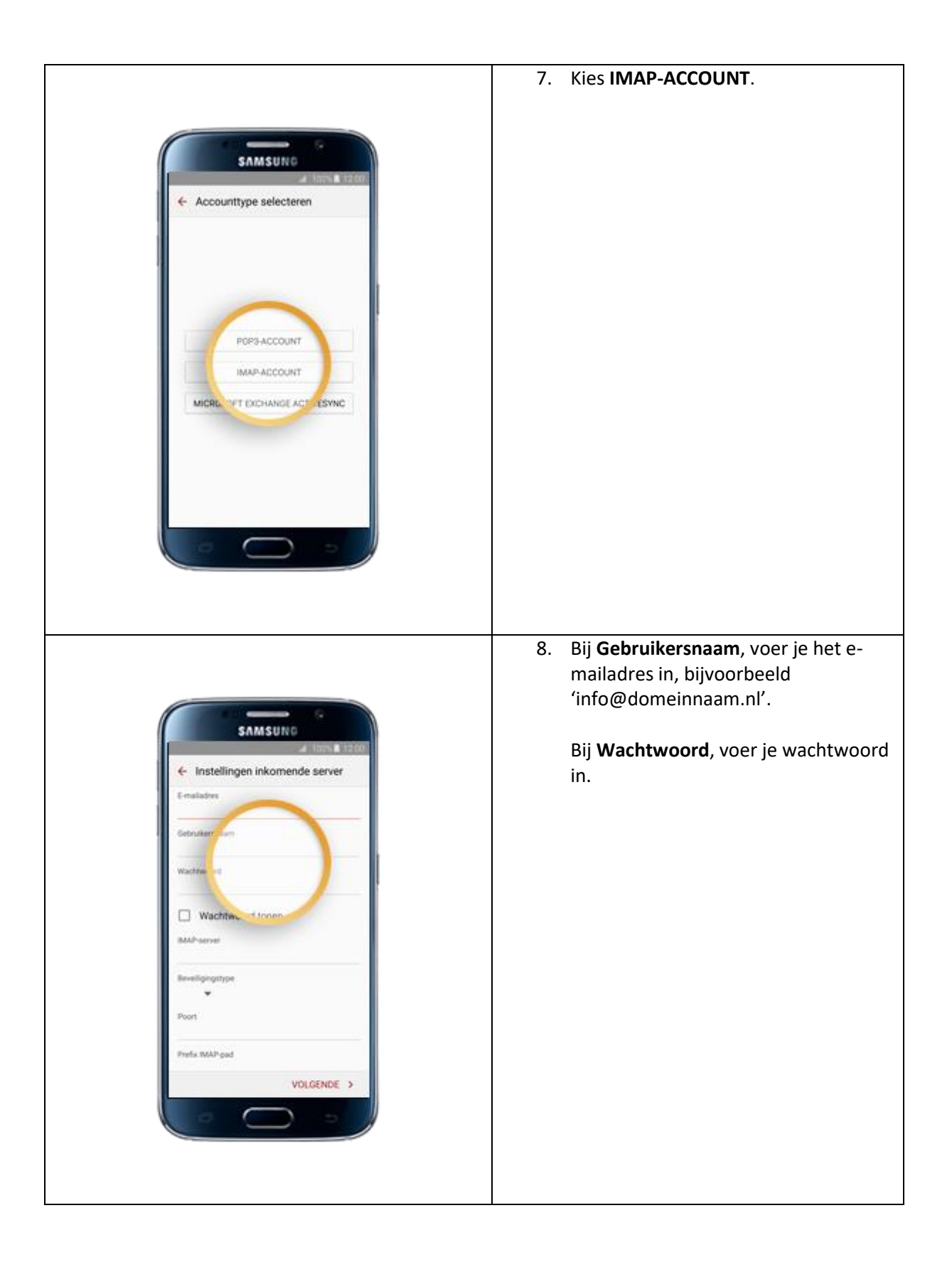

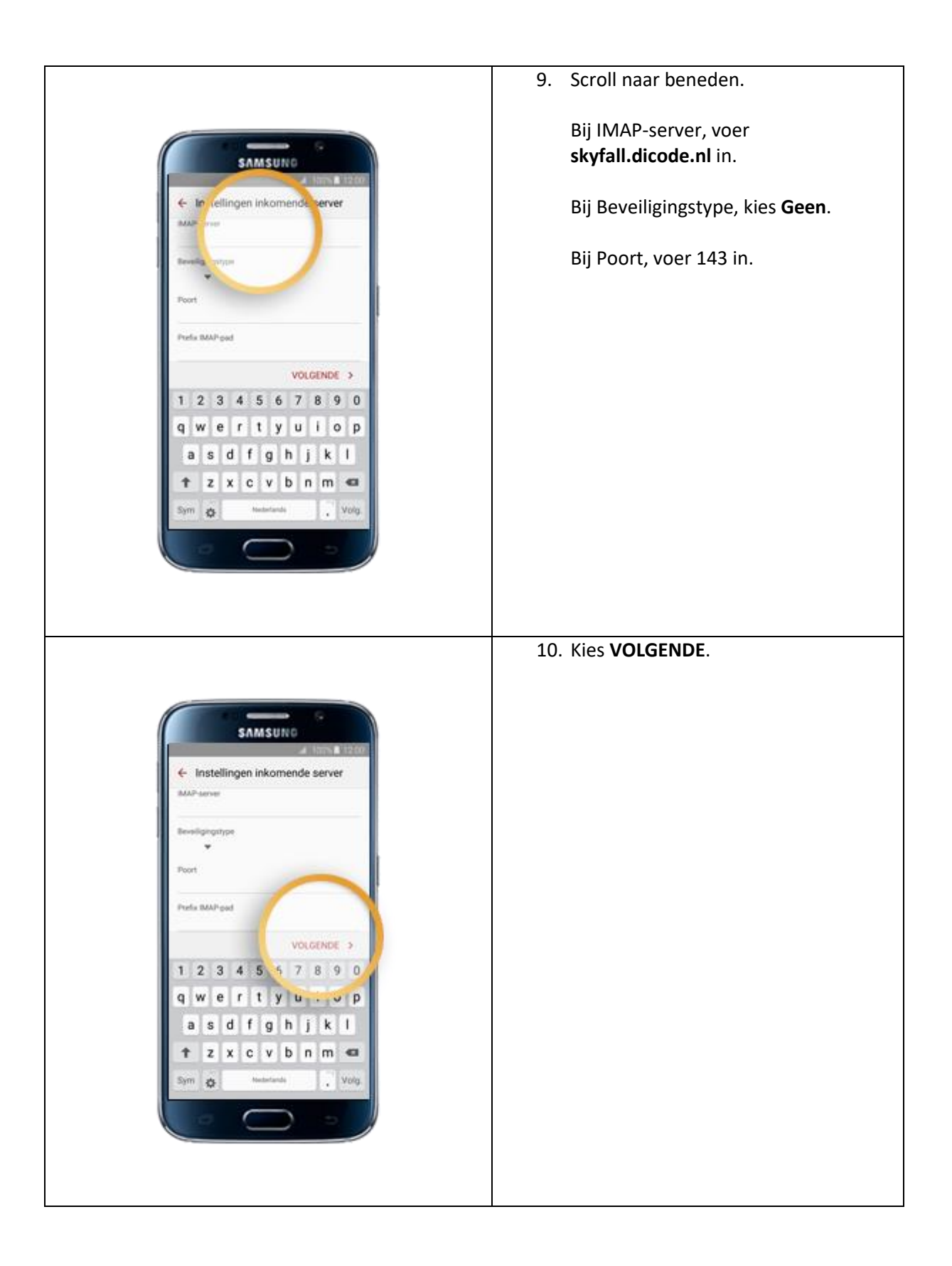

|                                                                                                    | 11. De informatie wordt geverifieerd.                                                                                                    |
|----------------------------------------------------------------------------------------------------|----------------------------------------------------------------------------------------------------|
| SAMSUNO<br>Constellingen inkomende server<br>Diebnikersmaar<br>Waarbeoord<br>Waarbeoord<br>Inkomende<br>serverinstellingen<br>controleren_<br>Bewingerprijze<br>Poor<br>Poor<br>Poor<br>Poor | Als er een melding verschijnt dat de<br>gegevens niet kloppen, controleer de<br>gegevens en kies <b>VOLGENDE</b> .                                                                                                    |
| SAMSUND<br>Constraining unitgaande arver<br>autring of<br>Beerligen verplicht<br>Cebruikersnaam<br>Wachtwoord tonen<br>VOLCENDE >                                                            | <ul> <li>12. Bij SMTP-server, voer<br/>skyfall.dicode.nl in.</li> <li>Afhankelijk van je internetprovider.<br/>Probeer eerst over poort 25 met geen<br/>versleutelde verbinding. Mocht dit<br/>niet lukken probeer dan SSL met<br/>poortnummer 465 of TLS met<br/>poortnummer 587.</li> <li>Let op dat het poortnummer<br/>automatisch veranderd al je de type<br/>versleutelde verbinding aanpast.</li> </ul> |

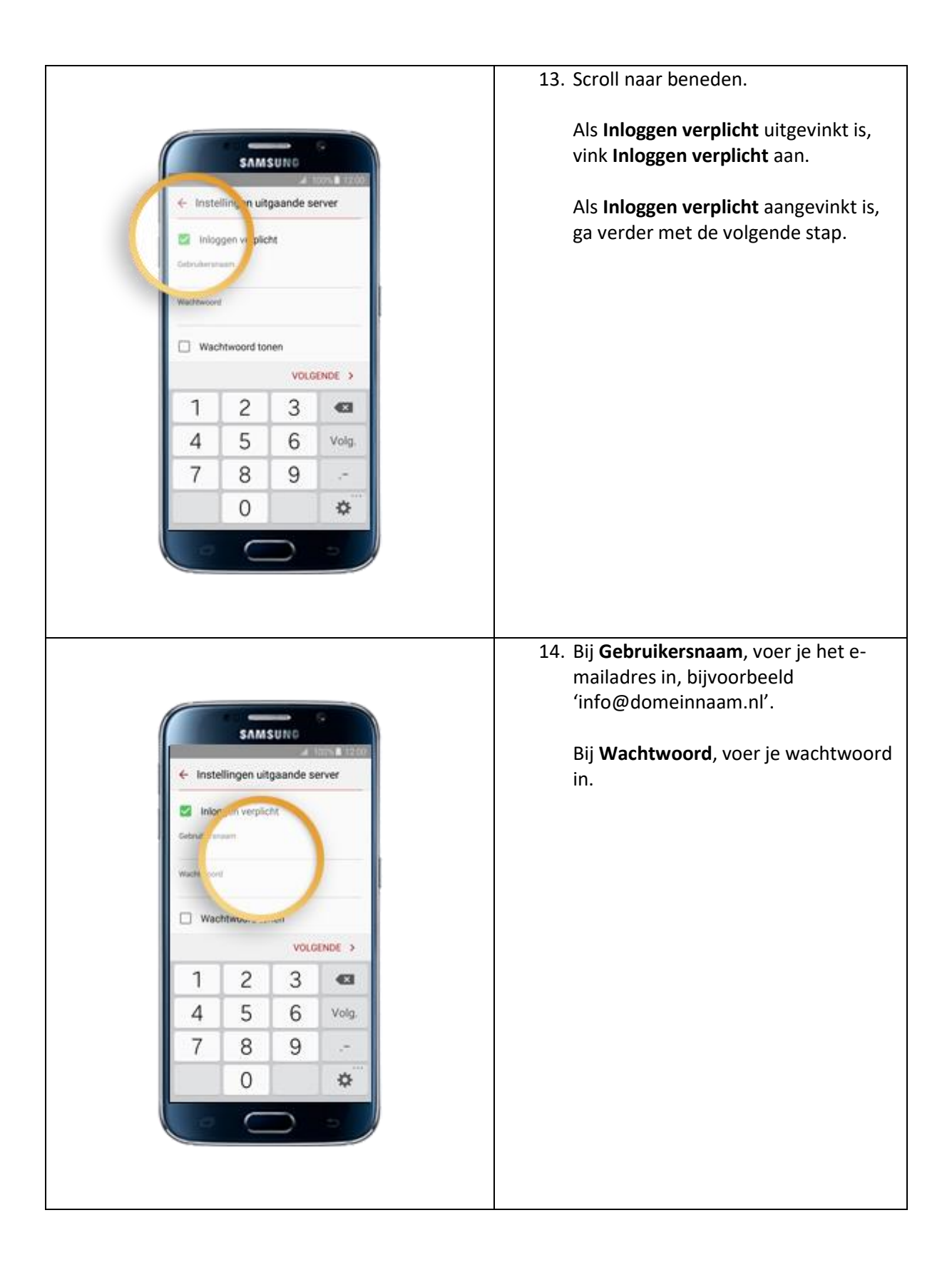

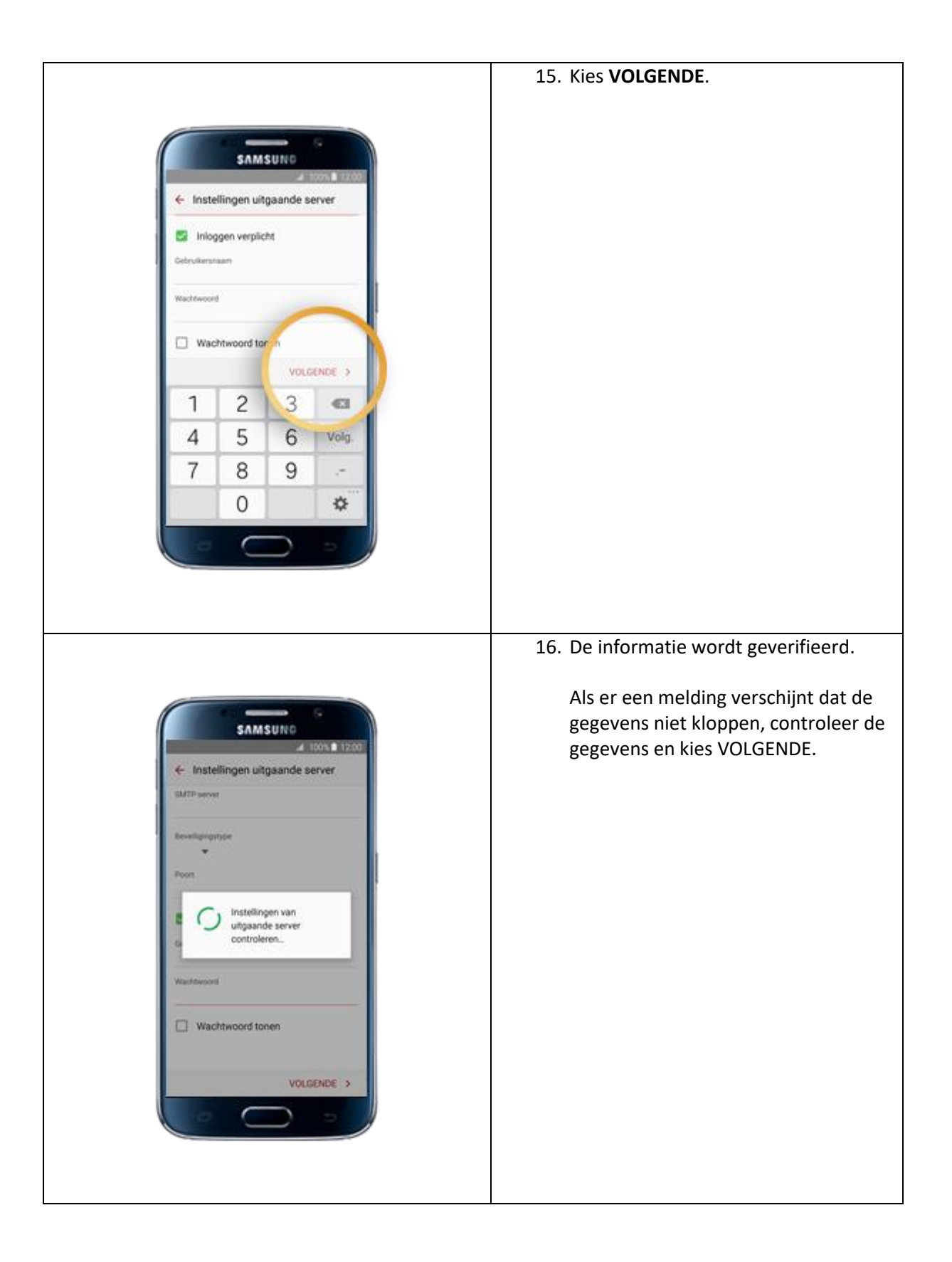

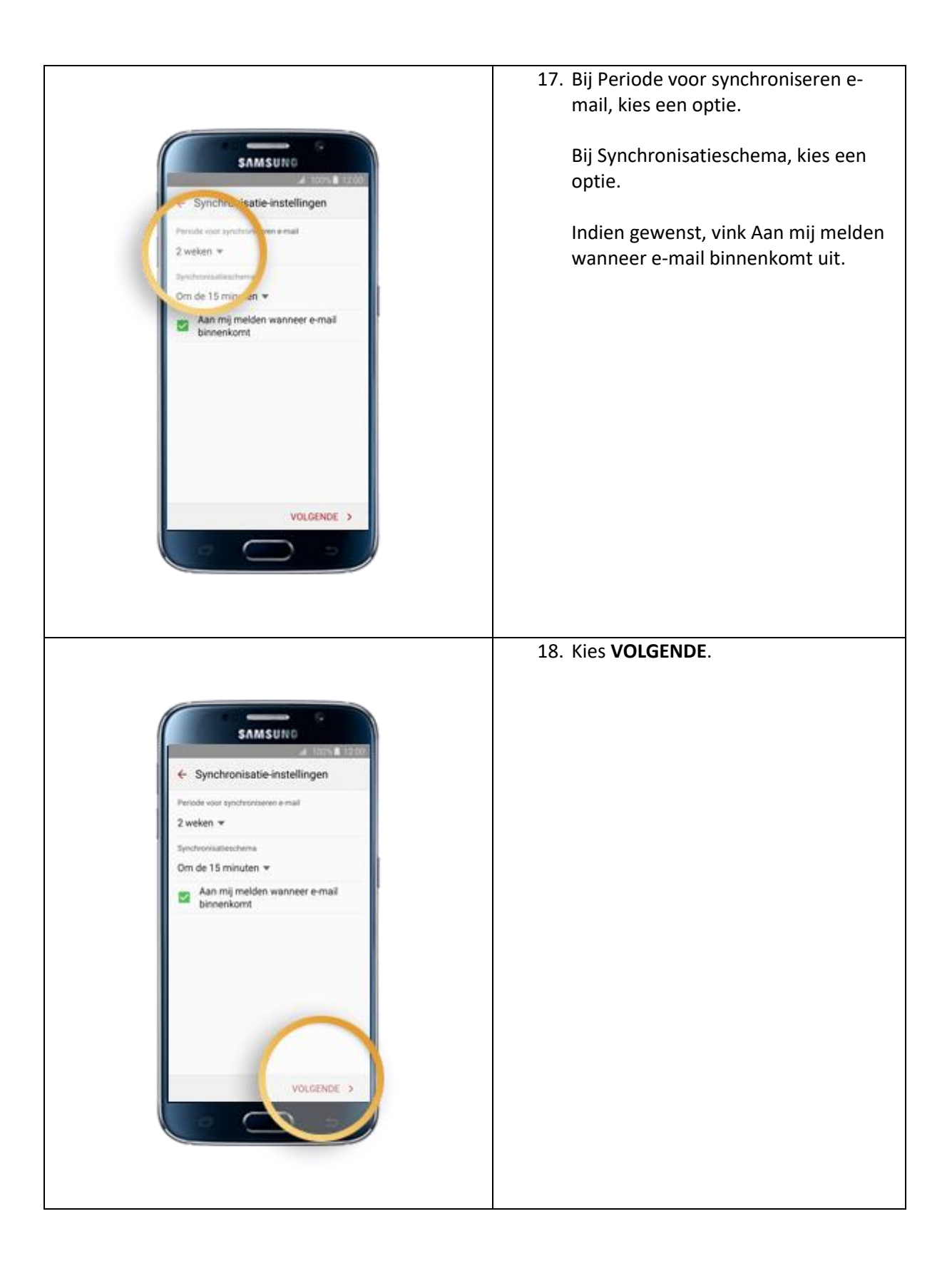

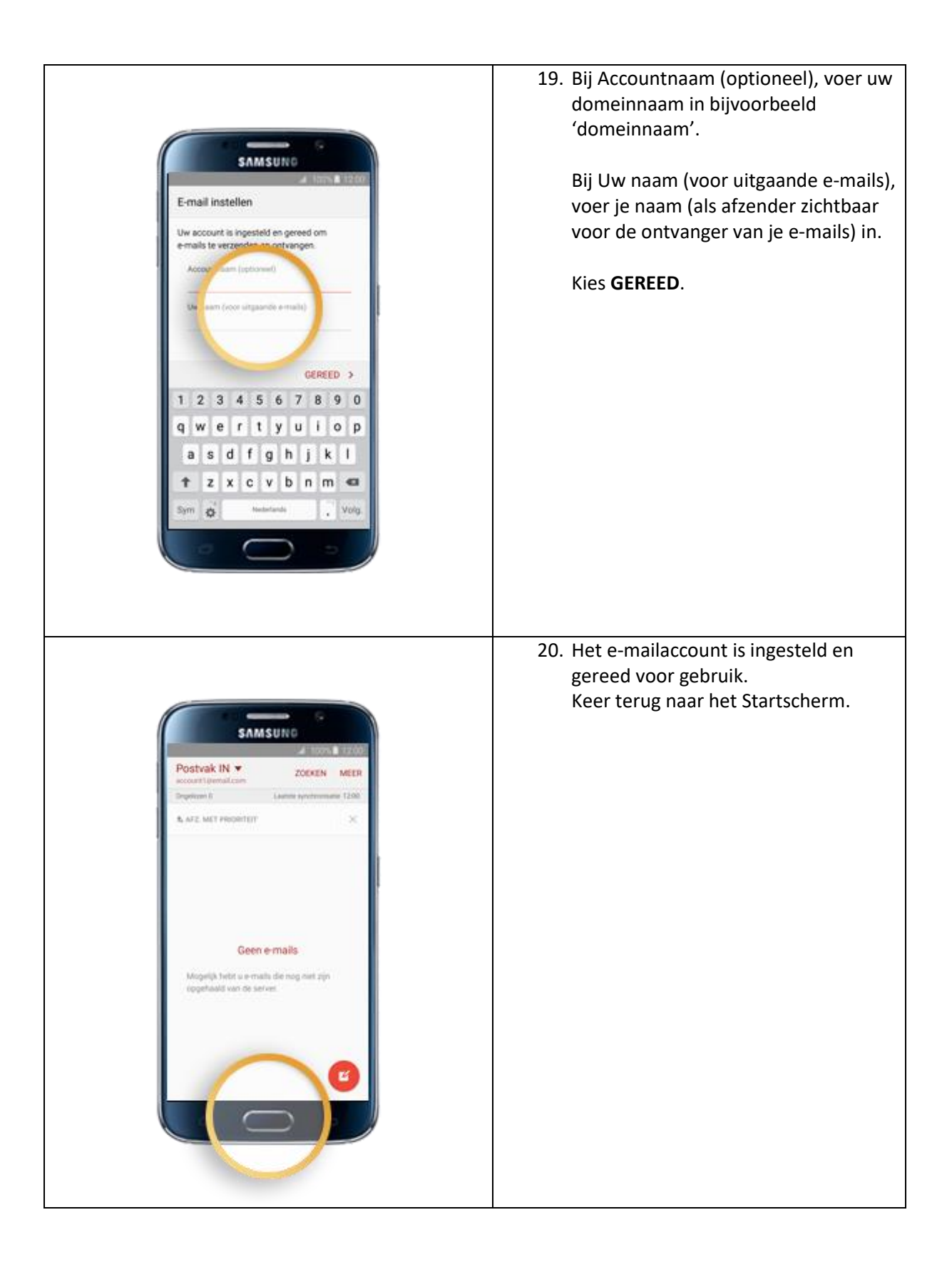

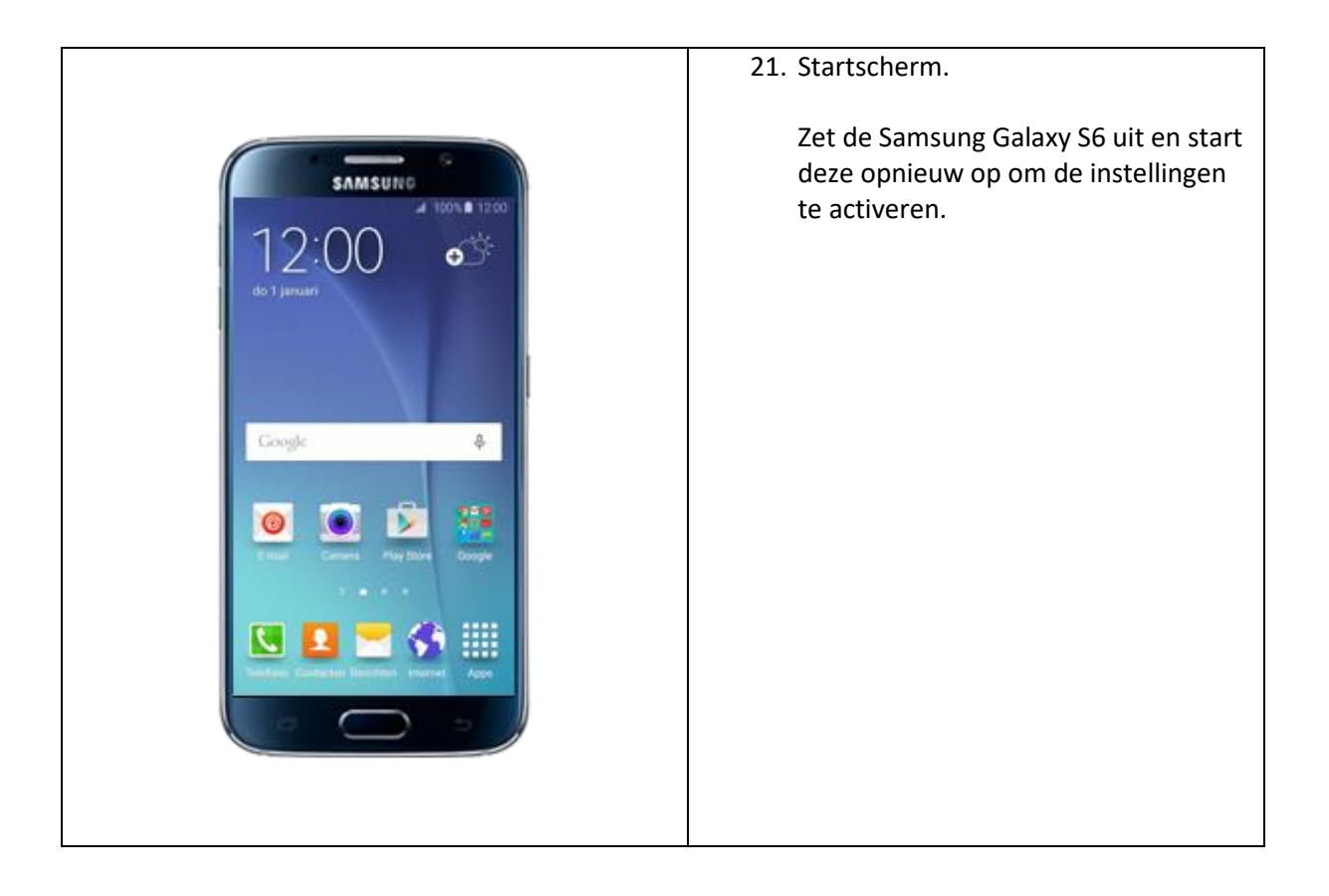